## **Time Only**

## Use this yield profile to create a rate adjustment by Time ONLY.

This means that a rate adjustment will be triggered by ONLY a Time event.

**Time setting:** Set the # of days before or after a booking date to trigger the rate change. A value of "0" for time means the **day of arrival**. Thus, if one were to place <1 days, that means BOTH the 'day of arrival' and the next day (it's both 0 and 1). So, if one wanted to *only* send a Yield rule for the 'day of arrival', the rule would be "0" and this would happen on '*day of arrival* only.

For example, more than 30 days before booking date; more than 60 days before a booking date; less than 10 days before a booking date

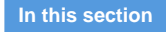

## To add a "Time" Yield Profile

- Go to SETUP | YIELD MANAGEMENT
- Click Add at the bottom right.
- A new Yield Profile will open.

|             | Front Desk       | BOOKINGS      | Rates          | Relationships | Owners     | Parameters | Settings  | PMS     | Features/Images |        |            |
|-------------|------------------|---------------|----------------|---------------|------------|------------|-----------|---------|-----------------|--------|------------|
| Grid        | Manage Rates     | Default Rates |                | Packages      | Room Types | Rooms      | ✓ Yield N | lanagen | nent Yield Grid |        |            |
|             |                  |               |                |               |            |            |           |         |                 |        |            |
| Find re     | cords where Occu | upancy or Da  | /s ▼ has       | s <b>v</b>    | Sort by    | Desc       | ▼ uc      | V C     | isplay 200 R    | ecords | Fetch      |
| Desc        |                  | ,,            | Туре           |               | Occupancy  | or Days    | Thre      | shold   | Days Left       | than   | Adjustment |
| Occup       | ancy Below 70%   |               | Occupancy Only |               | Below      |            | 70        |         | Less            | 7      | 10         |
| 20% 60 days |                  |               | Time Only      |               | Below      |            | 50        |         | More            | 60     | -20        |
| 10% 30 days |                  | Time Only     |                | Below         |            | 50 M       |           | More    | 30              | -10    |            |
| 3 reco      | rds found        |               |                |               |            |            |           |         |                 |        |            |
|             |                  |               |                |               |            |            |           |         |                 |        |            |
|             |                  |               |                |               |            |            |           |         |                 |        |            |
|             |                  |               |                |               |            |            |           |         |                 |        | bbA 👝      |
|             |                  |               |                |               |            |            |           |         |                 |        |            |

Click image to enlarge

## To add a Time Yield Profile

- Enter a Description
- Type: Choose "Time Only" from the drop down list.
- Days Left: Choose "More" or "Less" in the drop down menu.
- Than: Enter the number of days you want to trigger the event. I.e. More than 30 days.
- Adjustment: Enter the Flat dollar amount or the percentage amount of the rate to discount or increase triggered by EITHER one of these events. I.e. Enter discount as -15 and an increase as 15.

In this scenario, we want to adjust the rate by -10% when booking is made more than 30 days in Advance.

Adjust rate by -10% if booked more than 30 days in advance

| Rate Grid     Manage Rates     Default Rates     Packages     Room Types     Rooms     ✓ Yield Management     Yield Grid       Description:     10% 30 days       Type:     Time Only       Days Left:     Less ▼     than:     30       Adjustment:     -10       Notes:     Adjust rate by -10% if booked 30 days in Advance        Last Changed: |          | Front Desk   | Bookings  | Rates  | Relationships      | owners        | Parameters   | Settings | PMS    | Features/Images |
|----------------------------------------------------------------------------------------------------|----------|--------------|-----------|--------|--------------------|---------------|--------------|----------|--------|-----------------|
| Description:<br>Type:<br>Time Only<br>Days Left:<br>Less  than:<br>30<br>Adjustment:<br>Notes:<br>Last Changed:                                                                                                    | ate Grid | Manage Rates | Default R | ates   | Packages           | Room Types    | Rooms        | Yield M  | anagem | ent Yield Grid  |
| Description:     10% 30 days       Type:     Time Only       Days Left:     Less •       base Left:     Less •       Adjustment:     -10       Notes:     Adjust rate by -10% if booked 30 days in Advance       Last Changed:     -10                                                                                                    |          |              |           |        |                    |               |              |          |        |                 |
| Type:     Time Only       Days Left:     Less •       Adjustment:     -10       Notes:     Adjust rate by -10% if booked 30 days in Advance       Last Changed:                                                                                                    | Descri   | ption:       |           | 10% 3  | IO days            |               |              |          |        |                 |
| Days Left:     Less     than:     30       Adjustment:     -10     -10       Notes:     Adjust rate by -10% if booked 30 days in Advance     -10       Last Changed:     -10     -10                                                                                                    | Type:    |              | -         | Time   | Dnly               | •             |              |          |        |                 |
| Adjustment:     -10       Notes:     Adjust rate by -10% if booked 30 days in Advance       Last Changed:                                                                                                    | Days I   | Left:        |           | Les    | s 🔻                |               | than:        |          |        | 30              |
| Notes:     Adjust rate by -10% if booked 30 days in Advance       Last Changed:                                                                                                    | Adjust   | ment:        |           | -10    |                    |               |              |          |        |                 |
| Last Changed:                                                                                                    | Notes:   |              |           | Adjust | trate by -10% if b | ooked 30 days | s in Advance |          |        |                 |
|                                                                                                    | Last C   | hanged:      |           |        |                    |               |              |          |        |                 |
|                                                                                                    |          |              |           |        |                    |               |              |          |        |                 |
|                                                                                                    |          |              |           |        |                    |               |              |          |        |                 |

Click image to enlarge

Then, add the Rates that you want to apply the Yleld Profile. A Rate can have multiple Yield Profiles applied

• Click Add Rate to add one specific Rate. Or, click Add All Rates to add all of your rates to the Yield Profile.

|           | Front Desk   | Bookings  | Rates | Relationships   | Owners     | Parameters | Settings  | PMS    | Features/Images |
|-----------|--------------|-----------|-------|-----------------|------------|------------|-----------|--------|-----------------|
| Grid      | Manage Rates | Default R | lates | Packages F      | Room Types | Rooms      | 🖌 Yield   | Manage | ment Yield Grid |
|           |              |           |       |                 |            |            |           |        |                 |
| Descripti | ion:         |           | Over  | 20%             |            |            |           |        |                 |
| Type:     |              |           | Occu  | pancy Only      |            |            |           |        |                 |
| Occupan   | icv:         |           | Belo  | N               |            | Thresho    | ld:       |        | 70.00%          |
| Adjustme  | ent Type:    |           | Perc  | entage          |            | Adjustm    | ent:      |        | 10              |
| Notes:    |              |           |       | -               |            |            |           |        |                 |
| Last Cha  | anged:       |           | 16-J  | JN-2016 15:11:0 | 2          |            |           |        |                 |
|           |              |           |       |                 |            |            |           |        |                 |
|           |              |           |       |                 |            |            |           |        | Delete Edit     |
|           |              |           |       |                 |            |            |           |        |                 |
|           | Add Pa       | to        |       | atos            |            |            |           |        |                 |
|           | Add Ka       |           |       | ates            |            |            |           |        |                 |
| Find reco | rds where ID | ▼ has     | T     | So              | rt by ID   | ۲ up       | Display 2 | 00     | Records Fetch   |
| ID        | Descr        | iption    |       |                 |            |            |           | 1      | Action          |
| 0 record  | ds found     |           |       |                 |            |            |           |        |                 |
|           |              |           |       |                 |            |            |           |        |                 |

Click image to enlarge

- If you click Add Rate, then a screen will open with a field to select the Rate. Click on the magnifying glass icon to expand the drop down list of your rates.
- Select the Rate and click Save.

|           | Front Desk | Bookings | Rates | Relationships   | Owners      | Parameters    | Settings | PMS | Features/Images |
|-----------|------------|----------|-------|-----------------|-------------|---------------|----------|-----|-----------------|
|           |            |          |       |                 |             |               |          |     |                 |
|           |            |          |       |                 |             |               |          |     |                 |
|           |            |          | •     |                 |             |               |          |     |                 |
| Late Avai | lability:  |          | Occu  | pancy Below 70% |             |               |          |     |                 |
|           |            |          |       |                 |             |               |          |     |                 |
|           |            |          |       |                 |             |               |          |     |                 |
| Rate or P | ackage ID: |          |       |                 | 1           |               |          |     | _               |
|           |            |          | 1N    | TSPECIAL 1      | Night Spec  | ial           |          |     |                 |
|           |            |          | SU    | ITE 2           | Bedroom S   | uite rate     |          | _   |                 |
|           |            |          | ES    | DECO2P 2        | P PACKAG    | E: EAT. SLEEF |          |     |                 |
|           |            |          | 25    | UITE 2          | SUITE rate  |               |          |     |                 |
|           |            |          | ED    | SECO3P 3        | P PACKAG    | E: EAT, SLEEF |          |     |                 |
|           |            |          | AA    | A A             | AA rate     |               |          |     |                 |
|           |            |          | AU    | G A             | ugust Spec  | ial Package   |          |     |                 |
|           |            |          | BE    | DBREAK B        | ed and Brea | akfast        |          |     |                 |
|           |            |          | CC    | RPCONF C        | ORP         |               |          |     | -               |
|           |            |          | ,     |                 |             |               |          |     |                 |
|           |            |          |       |                 |             |               |          |     |                 |
|           |            |          |       |                 |             |               |          |     |                 |

Click image to enlarge

You will then see the Rate in the list of the Yield Profile.

- To remove the rate for the Yield Profile, click Delete next to the Rate.To add another rate to the Yield Profile, select Add Rate

|          | Front Desk     | Bookings   | Rates      | Relationships    | Owners      | Parameters     | Settings  | PMS     | Features/I | mages   |      |
|----------|----------------|------------|------------|------------------|-------------|----------------|-----------|---------|------------|---------|------|
| ate Grid | Manage Rates   | Default F  | lates      | Packages I       | Room Types  | Rooms          | Yield N   | lanagem | nent Yie   | ld Grid |      |
|          |                |            |            |                  |             |                |           |         |            |         |      |
| Descri   | ption:         |            | Occu       | pancy Below 70%  | %           |                |           |         |            |         |      |
| Type:    |                |            | Occu       | pancy Only       |             |                |           |         |            |         |      |
| Occup    | ancy:          |            | Below      | v                |             | Threshold      | d:        |         | 7          | 0.00%   |      |
| Adjust   | ment Type:     |            | Perce      | entage           |             | Adjustme       | ent:      |         | 2          | 10      |      |
| Notes:   |                |            | If Oc      | cupancy is below | 70%, then r | educe rates by | / 10%     |         |            |         |      |
| Last C   | hanged:        |            | 07-JU      | IL-2016 12:04:21 |             |                |           |         |            |         |      |
|          |                |            |            |                  |             |                |           |         |            |         |      |
|          |                |            |            |                  |             |                |           |         |            | Delete  | Edit |
|          |                |            |            |                  |             |                |           |         |            |         | )    |
|          |                |            |            |                  |             |                |           |         |            |         |      |
|          | Add Rat        | e .        | Add All R  | ates             |             |                |           |         |            |         |      |
|          |                |            |            |                  |             |                |           |         | _ (        |         |      |
| Find re  | cords where ID | ▼ ha       | is ▼       | S                | ort by ID   | ▼ up           | Display 2 | 200     | Records    | Fetch   |      |
| ID       |                | Descriptio | n          |                  |             |                |           | A       | ction      |         |      |
| SUITE    |                | 2 Bedroom  | Suite rate | e                |             |                |           |         | Delete     |         |      |
| 1 reco   | rds found      |            |            |                  |             |                |           |         |            |         |      |
|          |                |            |            |                  |             |                |           |         |            |         |      |

Click image to enlarge